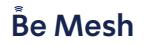

# מדריך התקנה מהירה

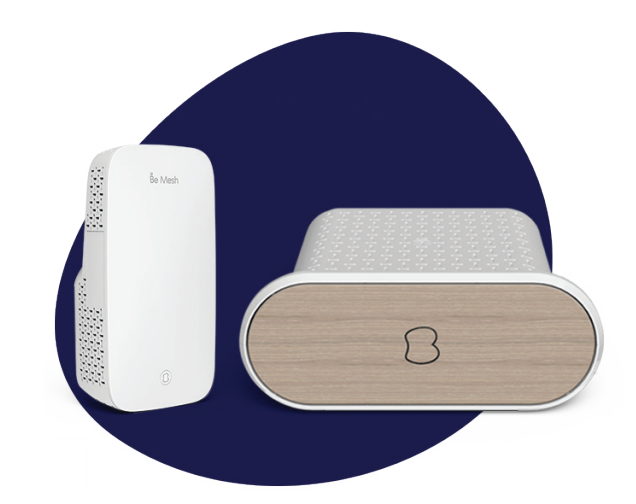

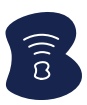

## תכולת מארז

- Be Mesh יחידת
  - כבל רשת
- מדריך התקנה מהירה

#### חיבורים:

כניסת גיגה לחיבור רשת כ-LAN

(Reset) כפתור איפוס להגדרת יצרן

#### נורות חיווי

|         | צבע נורית          | מצב                                              |
|---------|--------------------|--------------------------------------------------|
| Be Mesh | אדום               | אתחול<br>מסונכרן אין אינטרנט                     |
| 8       | אדום מהבהב         | תקלת סנכרון בין<br>היחידות לנתב                  |
| Be Mach | כחול<br>כחול מהבהב | מוכן לצימוד<br>יחידה בתהליך צימוד                |
| Be Mash | לבן<br>לבן מהבהב   | תקין ויש אינטרט<br>קליטה חלשה – יש<br>לשפר מיקום |

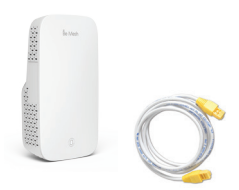

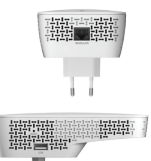

#### התקנה בעזרת חיבור כבל רשת

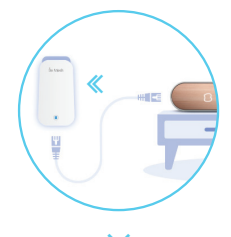

חברו את יחידת ה- Be Mesh לשקע חשמל ולנתב באמצעות כבל רשת

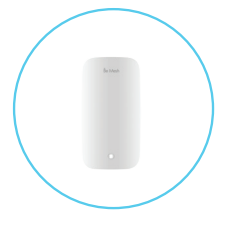

המתינו לקבלת נורה לבנה ביחידת ה- Be Mesh

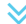

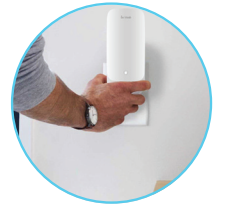

מקמו את יחידת ה- Be Mesh במיקום עם קליטת WiFi חלשה

< הסבר מפורט בעמוד הבא

- לשקע חשמל Be Mesh ה-חברו את יחידת ה-Be Mesh והמתינו מספר שניות עד שנורת ה-Be Mesh תהפוך לכחולה (הציוד מוכן להתקנה).
  - חברו את כבל הרשת ליציאת הרשת הקיימת
    ביחידת ה-Be Mesh בצדו האחד. את הקצה השני חברו לאחת מיציאות הרשת הקיימות
    בנתב Be.
- תתחלף מצבע Be Mesh- תתחלף מצבע כחול לצבע לבן (בזמן התהליך, הנורית תהפוך לכחול מהבהב, סימן שמתבצע הסנכרון, התהליך אורך כ-3 דקות) .
  - Be Mesh- נתקו את כבל הרשת מיחידת ה-Be Mesh (4) נורת ה-Be Mesh תהבהב בכחול. המתינו עד שהנורה תתחלף לצבע לבן (תהליך שאורך כ-2 דקות).
  - נתקו את יחידת ה-Be Mesh מהחשמל וחברו אותה לנקודת חשמל באזור עם קליטת Wi-Fi חלשה (מומלץ לחבר את היחידה עד 10 מטר מהנתב).
  - Be Mesh תהבהב בכחול. המתינו עד
    שהנורה תתחלף לצבע לבן (תהליך שאורך כ-2
    דקות).
    - הצימוד בוצע בהצלחה. עכשיו תוכלו להנות ( מגלישה רציפה בכל הבית.

הרוחני המתאימות לרבות מכוח דיני זכויות יוצרים, פטנטים והסכמים פרטניים. אין להעתיק לצלם להפיץ או לשכתב עלון זה או את המידע המופיע בו בכל צורה ודרך ללא קבלת רשות מחברת בזק מראש ובכתב. כמו כן אין לעשות שימוש בעלון זה או במידע המופיע בו שלא למטרה לשמה הוא סופק. העיצוב והמפרטים הטכניים הינם נתוני היצרן, בזק שומרת לעצמה את הזכות לשנותם ללא הודעה מוקדמת ומבלי שתחול עליה חבות כלשהי עקב כך. מצגים בעלון זה הנוגעים לביצועי המוצר הינם למטרות אינפורמטיביות בלבד ולא ייחשבו. במפורש או במשתמע. כהתחייבות או אחריות היצרן. אחריות היצרן מוגבלת לאחריות המופיעה בהסכם המכירה הפרטני. מסמך זה עשוי להכיל טעויות והשמטות, בזק מסירה מעצמה כל אחריות עד לרמה המותרת בחוק או בהתאם להסכם המכר, לכל נזק או אובדן שייגרמו לאדם מחוסר מידע עדכני ואו דיוקים בהוראות הפעלה בעלון זה, כמו גם מהתקנה פגומה של הציוד. בזק מעדכנת מעת לעת את המידע המופיע בעלון זה. לפיכר באם נתקלת בטעות אנא הודיע על כך לבזק. במידה ומצורף תקליטור לערכה, במוצר כזה או אחר, יתכן שיוכנסו בו קבצי גרסאות היצרן למוצר בשפה העברית ו/או בשפות אחרות, יש להתייחס רק לחוברת בזק בשפה העברית. כנ"ל גם לחומרי דפוס המסופקים לעיתים בערכה על ידי היצרן. חומרים אלו מיועדים למידע נוסף על המוצר בלבד. תנאי השימוש המלאים מפורטים בתנאי השכרת הציוד המופיע באתר בזק. הערה: יש להתייחס לכל האמור בחוברת זו כבלשון זכר ונקבה כאחד.

כל הזכויות במידע המופיע בעלון זה שמורות וכפופות להגנת הקניין

כל הזכויות שמורות לחברת בזק.

### הנחיות בטיחות

- המוצר מיועד לשימוש ביתי בלבד 🔹
- אין להישתמש במוצר בסביבה רטובה, לחה או חמה (מעל 40 מעלות צלסיוס).

אסור לפתוח את קופסת היחידה. במידה וקופסת היחידה נפתחת/נשברת, חל איסור מוחלט להישתמש במוצר בכל צורה שהיא.

ניסיון לפתוח את קופסת המוצר או יחידת ספק הכח, יבטל מיידית את האחריות על המוצר.

אין להניח את המוצר כאשר הוא מחובר לחשמל על מצע רך כגון מזרן, ספה או שמיכה.

אין להישתמש/להניח את המוצר על גבי משטח שאינו יציב.